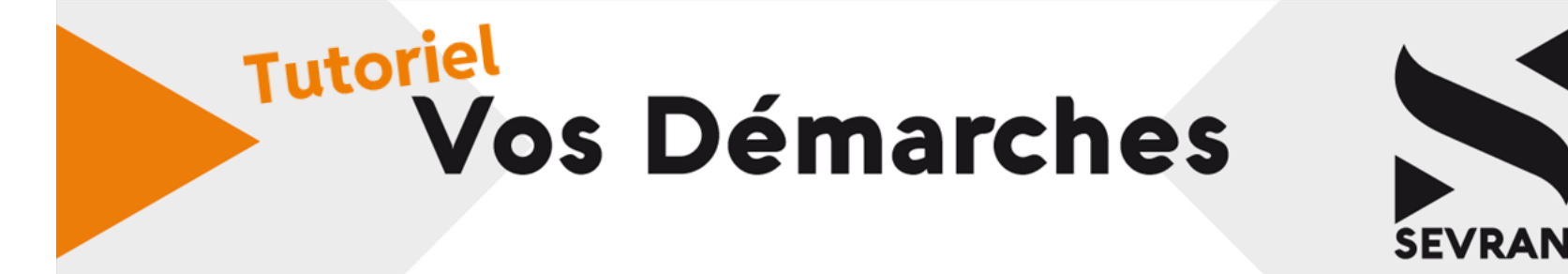

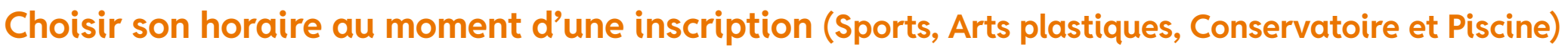

Il est possible de faire le choix d'horaire à la fin de la démarche d'inscription :

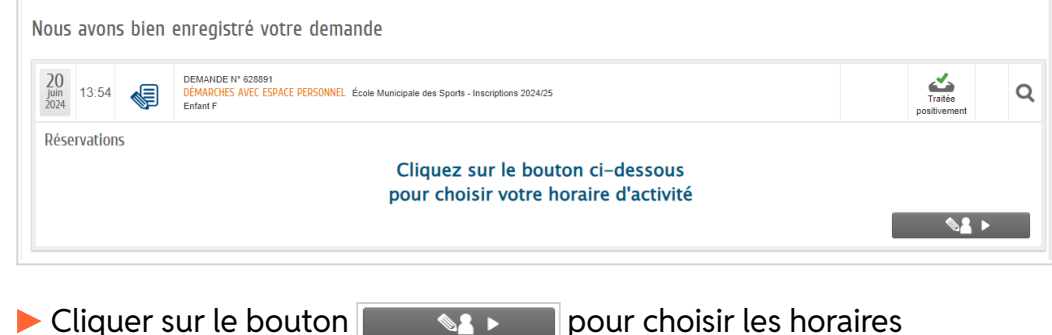

d'activités

## Mais il est également possible d'y accéder plus tard. Pour cela :

- Cliquer sur l'icône de la personne à inscrire
- Cliquer sur l'icône Réservations / Choix cours (1)
- Cliquer sur la ligne de l'activité (2)

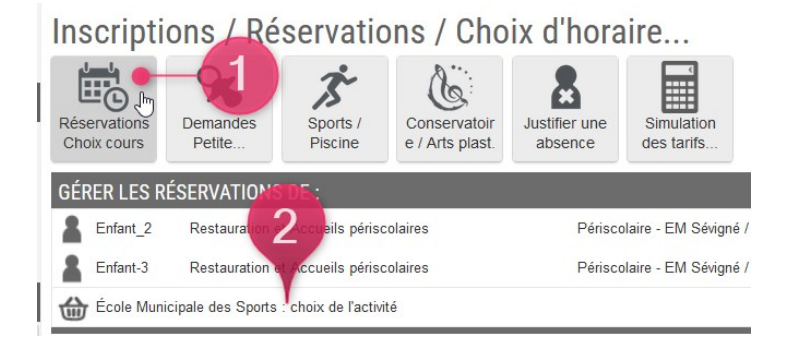

► ► La démarche **Choix des horaires** s'affiche. La première page vous donne des indications pour vous aider.

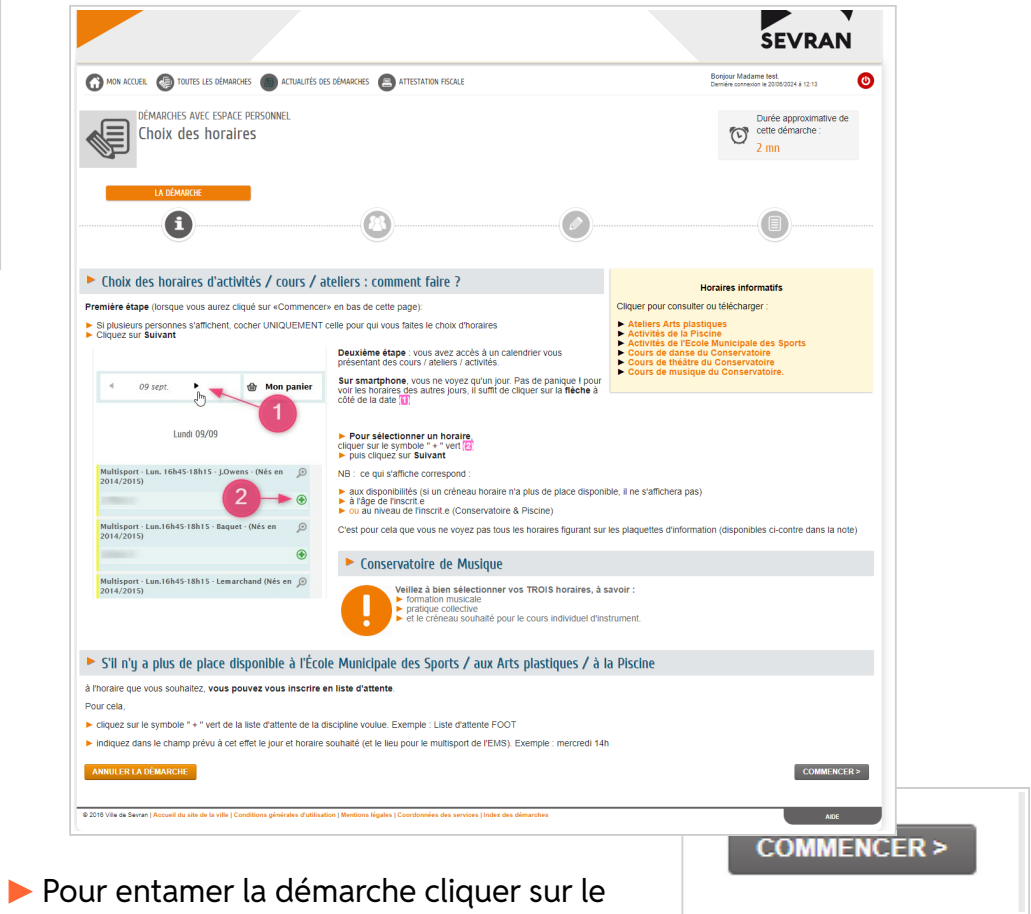

bouton COMMENCER en bas de page

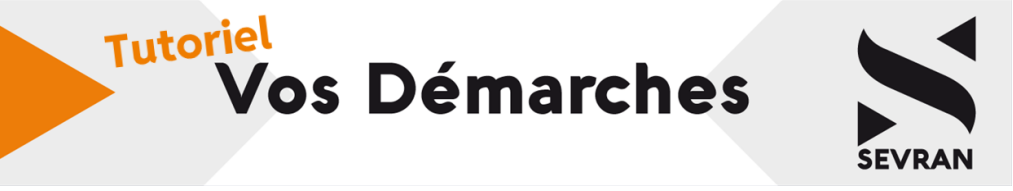

► Si plusieurs personnes s'affichent, cocher UNIQUEMENT celle concernée par le choix d'horaires

▶ Cliquer sur ALLER À L'ÉTAPE 2 (sur 🖳) ou SUIVANT (sur 🕿)

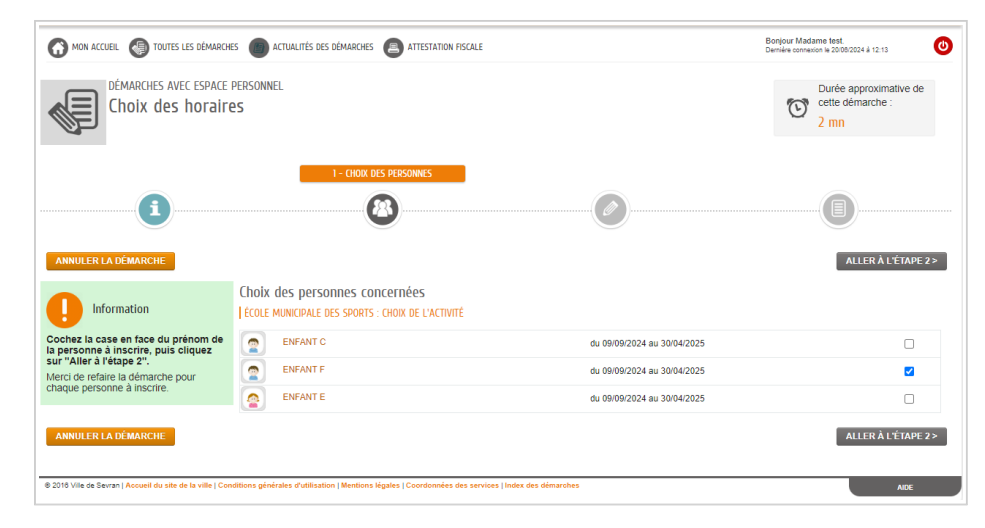

►► Le calendrier présentant les cours / ateliers / activités s'affiche

**Sur smartphone**, vous ne voyez qu'un jour. Pas de panique ! pour voir les horaires des autres jours, il suffit de cliquer sur la **flèche** à côté de la date (1)

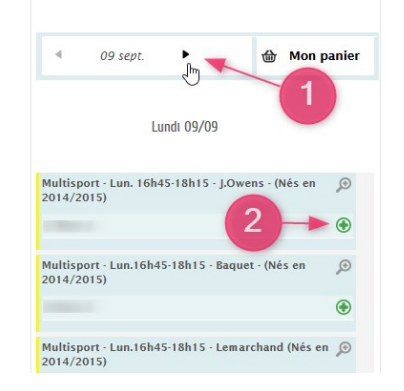

## Ce qui s'affiche correspond :

 aux disponibilités (si un créneau horaire n'a plus de place disponible, il ne s'affichera pas)

- ▶ à l'âge de l'inscrit.e
- ▶ ou au niveau de l'inscrit.e (Conservatoire & Piscine)

C'est pour cela qu'on ne voit pas tous les horaires figurant sur les plaquettes d'information.

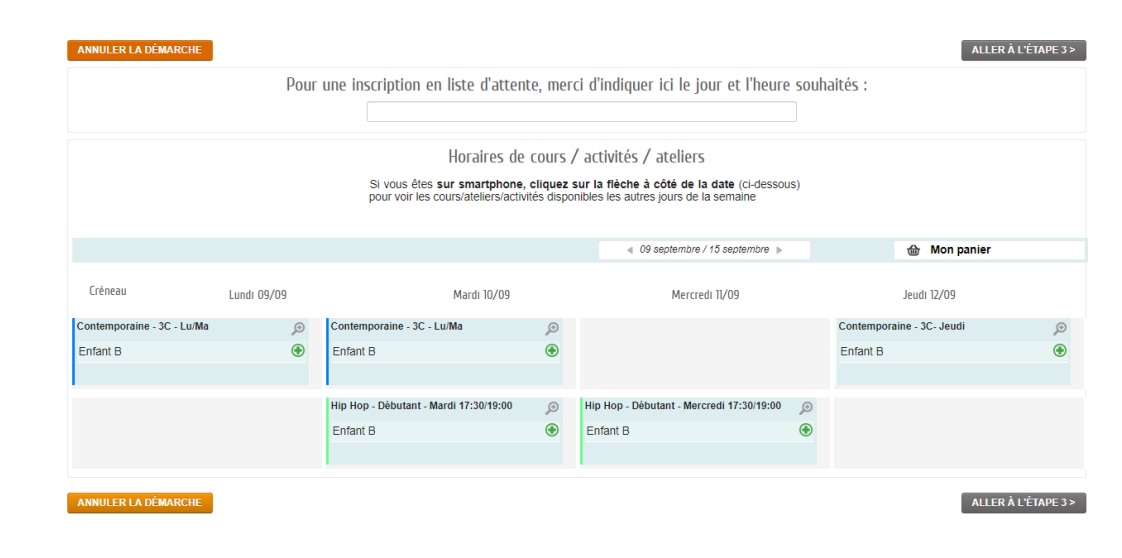

## Pour sélectionner un horaire,

cliquer sur le symbole " + " vert (2)

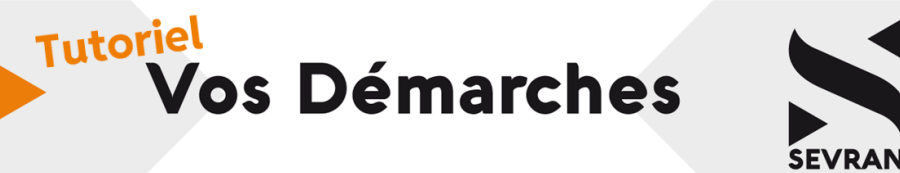

() Conservatoire de Musique : bien sélectionner les TROIS horaires (formation musicale + pratique collective + créneau individuel d'instrument)

() Listes d'attentes S'il n'y a plus de place disponible à l'École Municipale des Sports, aux Arts plastiques ou à la Piscine à l'heure que vous souhaitez, il est possible de s'inscrire en liste d'attente

- Cliquer sur le symbole " + " vert de la liste d'attente de la discipline voulue.
- > Indiquer dans le champ prévu à cet effet le jour et horaire souhaité

| Pour une inscription en liste                        | e d'attente, merci d                                                                                                    | 'indiquer ici le jour et l'heure souhaités :                                                                                                    |
|------------------------------------------------------|----------------------------------------------------------------------------------------------------|----------------------------------------------------------------------------------------------------|
| Cité des Sports Mercre                               | edi 14h30                                                                                                    |                                                                                                    |
| Horaires de cours / activités / ateliers             |                                                                                                    |                                                                                                    |
| Si vous êtes <b>sur sn</b><br>pour voir les cours/al | nartphone, cliquez sur l<br>teliers/activités disponible                                                                             | a flèche à côté de la date (cl-dessous)<br>is les autres jours de la semaine                                                                                                    |
|                                                      |                                                                                                    | ◀ 09 septembre / 15 septembre ▶                                                                                                    |
| Lundi 09/09                                          |                                                                                                    | Mercredi 11/09                                                                                                    |
|                                                      | ٩                                                                                                    |                                                                                                    |
|                                                      | Ŧ                                                                                                    |                                                                                                    |
|                                                      | Pour une inscription en liste<br>Cité des Sports Mercer<br>Hor<br>Si vous êtes <b>sur sn</b><br>pour voir les cours/a<br>Lundi 09/09 | Pour une inscription en liste d'attente, merci d<br>Cité des Sports Mercredi 14h30<br>Horaires de cours / ac<br>Si vous êtes sur smartphone, cliquez sur l<br>pour voir les cours/ateliers/activités disponible<br>Lundi 09/09 |

▶ Cliquer sur ALLER À L'ÉTAPE 2 (sur 📟) ou SUIVANT (sur 🕿)

Choisir son horaire d'activité page 3/3

► Une page récapitulant votre choix s'affiche.

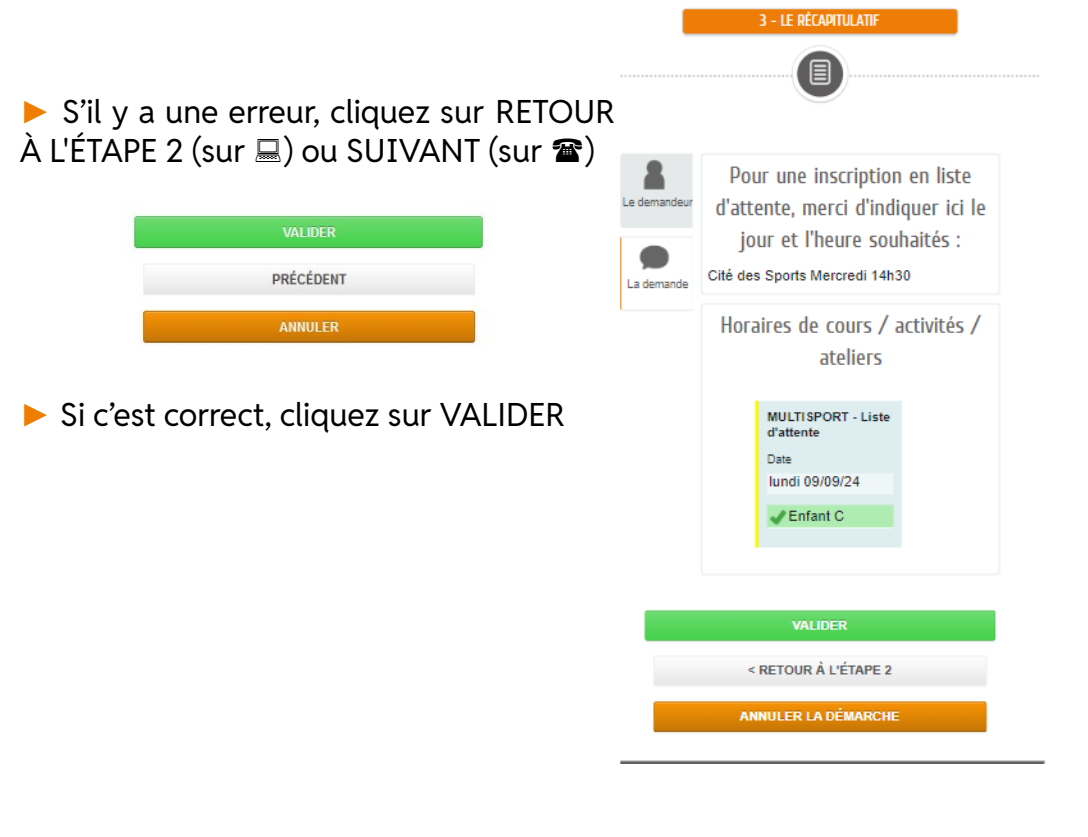

► ► Le choix est enregistré, un mail d'accusé de réception est envoyé.

Une fois le dossier d'inscription vérifié, le service envoie un mail de validation pour confirmer votre inscription.